## تعليمات تسجيل المقررات :

تهيب عمادة التعلم الالكتروني والتعليم عن بعد بجميع طلابها الأعزاء التي تبدأ أرقامهم الجامعية بـ (210، 211، 212، 213، 214 ، 215 ، 216، 217 المقبولين الفصل الاول فقط وطلبة الدبلوم) بالدخول على التقويم الزمني ومعرفة مواعيد التسجيل الخاص بهم ومن ثم الدخول على نظام البانر Banner System وتسجيل مقرراتهم للفصل الدراسي الثاني من العام الجامعي 1437-1438 هـ وذلك بالرجوع الى جداول تسجيل المقررات وجدول الاختبارات النهائية والمعلن عنها بالرابط

## <u>https://www.kfu.edu.sa/ar/Deans/e-</u> <u>learning/Pages/courses tables page.aspx</u>

ويستثنى منهم الطلبة الذين لديهم مقررات تغيبوا عن اختباراتها بعذر وعليهم الاطلاع على التعليمات التي بالاسفل وكذلك الطلبة المقبولين الجدد للفصل الدراسي الثاني حيث ستقوم الجامعة بانزال المقررات لهؤلاء الطلاب علما انه لايشمل ذلك الطلبة المؤجلين او المعتذرين عن الدراسة حيث ان على هؤلاء الطلاب طلب العودة للدراسة ثم تسجيل مقرراتهم بأنفسهم كما هو موضح بالاسفل

عند تسجيل المقررات بنظام البانر Banner System يرجى ملاحظة التالي:

1- تسجيل الأرقام المرجعية CRN بالشكل الصحيح وعدم نسخهم ولصقهم إلى نظام البانر Banner System.

2- تسجيل الأرقام المرجعية CRN الخاص بـ (الطلاب أو الطالبات) حيث أن التسجيل بأرقام الجنس الأخر سيظهر لك رسالة خطأ بأنه غير متاح للفرع.

3- التأكد بأنك لا تسجل مادة سبق النجاح فيها وإلا ستظهر لك رسالة بأنك قد نجحت بالمقرر مسبقا.

4- التسجيل بأرقام مرجعية قديمة سيظهر لك رسالة خطأ بأن الرقم المرجعي غير موجود لذا عليك تسجيل الأرقام المرجعية من الرابط أعلاه.

5- لا يوجد تأكيد تسجيل فقط ادخل الارقام المرجعية ومن ثم تنفيذ التغييرات.

6- الطالب مسؤول عن تسجيل مقرراته ويرجى عدم الاعتماد على الغير ويفضل دوما السير على الخطة الدراسية كي لا تحدث تعارضات في التسجيل لك في الفصول القادمة.

7- جميع الطلبة عليهم الاعتماد على موقع الجامعة في تسجيل مقرراتهم وأخذ الأرقام المرجعية من الرابط أعلاه فقط و عدم الاعتماد على المنتديات و غيرها.

8- عليك التأكد من أن حالتك الأكاديمية فعال أما إذا كانت اعتذار أو تأجيل الدراسة، أو منقطع عن الدراسة عليك طلب العودة للدراسة من الخدمات الطلابية والانتظار حتى تتحول حالتك إلى فعال ومن ثم سوف تستطيع تسجيل مقرراتك.

اما اذا حالتك فعال ويظهر لك وضعك الاكاديمي لايسمح بالتسجيل عليك التاكد من سجلك الاكاديمي بالدخول على الخدمات الطلابية واختيار ايقونة السجل الاكاديمي والتاكد من عدد الانذارات لديك فاذا لديك 3 انذارات عليك طلب فرصة اضافية اما اذا استنفذت جميع الفرص وعددها اربع فرص فإنك تعتبر مفصول من الجامعة

9- إذا حالتك منقطع عن الدراسة بسبب عدم سداد الرسوم عليك سداد المبلغ ومن ثم التواصل معنا عبر أيقونة الأسئلة المتكررة في الخدمات الطلابية لإعادة حالتك إلى فعال كي تتمكن من التسجيل.

10- للتأكد من تسجيل مقرراتك واتمامها بشكل صحيح عليك التأكد من انه لاتوجد بجوار أحد المقررات رسالة خطأ حيث اذا ظهت لك رسالة خطأ بجوار أحد المقررات فهذا يعني عدم اكتمال تسجيل المقرر

11 - سيتم الاعلان لاحقا عن الية تسجيل مقرر التربية العملية لطلبة التربية الخاصة.

12- على جميع الطلبة تسجيل مقرراتهم ولن تقوم الجامعة بتسجيل المقررات إلا في الحالة التي سوف تذكر بالأسفل.

13- طلبة التربية الخاصة ممن انهوا 55 ساعة بنجاح عليهم تحديد المسار وإلا لن يتمكنوا من تسجيل مقررات ا التخصص. 14- الحد الأقصى لعدد الساعات المسموح به لتسجيل المقررات هو ١٨ ساعة فقط وسيتم استثناء طلبة المستوى السابع والثامن حيث سيتاح لهم تسجيل 22 ساعة بالشروط التالية:

•طلبة كلية الآداب وادارة الاعمال من انهوا 86 ساعة مكتسبة بنجاح.

•طلبة كلية التربية من انهوا 80 ساعة مكتسبة بنجاح.

على ان يكون هؤلاء الطلبة ممن تبدأ ارقامهم الاكاديمية بـ (210 ، 211 ، 212 ، 213 ) ويجب على هؤلاء الطلبة أن يتم تسجيل مقرراتهم بحد أدني مقرر واحد في الفترة الاولى للتسجيل كي تتفعل لديه 22 ساعة حيث لا يمكن تفعيل 22 ساعة الا إذا أن سبق وسجل الطالب مقرراته في الفترة الاولى للتسجيل. ويسقط حق اي طالب بالمطالبة بإضافة الساعات الإضافية إن لم يلتزم بذلك وسيتم التفعيل لهؤلاء الطلبة في فترة تسجيل المقررات الثانية.

علما بأن من لا تنطبق عليه شروط الزيادة فسيتم حذف المقررات التى تتجاوز عدد الساعات المحددة له

## خاص بالطلبة المتغيبين بعذر عن اختبارات الفصل الدراسى الثاني 1436-1437 هـ فقط:

إذا تقدمت بعذر عبر الأيقونة الخاصة وتم قبول عذرك عبر ايقونة الاستعلام عن الاعذار فعليك عدم تسجيل ذلك المقرر او تلك المقررات وستقوم العمادة بتسجيلها لك كي لا تحتسب الرسوم علما إذا قمت بتسجيلها سوف تحتسب الرسوم عليك وفي حال ان عدد ساعات تلك المقررات التي تغيبت عنها بعذر أقل من عدد ساعاتك المسموح لك بالتسجيل فيمكنك تسجيل مقررات بما لا يتجاوز عدد تلك الساعات وبما لا يتعارض مع مقررات المتغيب عنها، مثلا:

•الحالة الاولى: قمت بالتغيب بعذر عن عدد 9 مواد ومجموع ساعتها 18 ساعة في هذه الحالة لا تقم بعمل شيء وستقوم العمادة بالتسجيل لك وفي حال تسجيل مقررات اضافية سوف تقوم العمادة بعدم تسجيل مقررات المتغيب عنها بعذر وذلك لتجاوزك الحد الاقصى من الساعات المسموح التسجيل بها.

•الحالة الثانية: قمت بالتغيب بعذر عن عدد مقررين ومجموع ساعاتهما 4 ساعات وترغب بان تسجل حتى الحد الحد على الحد القومي لك وهو 18 ساعة فيمكنك تسجيل مقررات بعدد 14 ساعة بما لا يتعارض مع اوقات المقررين التي اعتذرت عنهم ويتم القياس على ذلك في الحالات الاخرى من عدد المقررات وعدد الساعات.

الطلبة الذين سيتخرجون بنهاية الفصل الدراسي الاول ٣٧ ٤ ١ ٢ ٣٨/١ ولديهم تعارض بين مادة واحدة فقط ومادة وأخرى سيتم فتح ايقونة اسمها ا<mark>يقونة للتعارضات</mark> لاحقا وعلى الطالب متابعة الخدمات الطلابية لحين فتحها وبعد ذلم على الطالب عمل التالى:

تسجيل احد المقررات المتعارضة وترك المادة الأخرى.

 عند فتح ايقونة التعارضات على الطالب الدخول واختيار المادة الأخرى المتعارضة والتوقيع على الإقرار بان الطالب سيختبر المادتين المتعارضتين في نفس الوقت والتوقيع على الاقرار الكترونيا ومن ثم ستقوم الجامعة بتسجيل المقرر للطالب على النظام الافتراضي ومن ثم سيتم لاحقا اضافتها في سجله الاكاديمي.

مع تمنياتنا لكم بكل التوفيق.